## Wil je e-books en/of luisterboeken lenen?

Om e-books en/of luisterboeken te lenen moet je je lidmaatschap van bibliotheek Zeeuws-Vlaanderen koppelen aan de Online bibliotheek. Bij de Online bibliotheek kan je e-books en luisterboeken lenen.

# **Stap 1: Controleer je inloggegevens in Mijn bibliotheek**

• Controleer je inloggegevens in "Mijn bibliotheek". Deze inloggegevens moet je namelijk ook gebruiken voor de online bibliotheek om e-books en/of luisterboeken te kunnen lenen.

| de Biblioth<br>Zeeuws-VI | neek<br>aanderen | 🖬 💽   Mijn Bibliotheek   Nieuwabrief   English<br>Word 🔷 lid |                             |                                                                                                    |                           |        |             |
|--------------------------|------------------|--------------------------------------------------------------|-----------------------------|----------------------------------------------------------------------------------------------------|---------------------------|--------|-------------|
| Catalogus:               | Zoeken ~         | Mijn bibliotheek                                             |                             |                                                                                                    |                           |        |             |
| Mijn bibliotheek         |                  |                                                              |                             |                                                                                                    |                           |        |             |
|                          |                  | Inloggen<br>Welkom                                           |                             | 1                                                                                                    | 22                        |        |             |
|                          |                  | Bibliotheekpas                                               |                             | Nog geen lid?<br>> Schrijf nu online i<br>Nog geen wachtwoord<br>wachtwoord vergete<br>> Klik hier en je ont<br>een e-mail | n<br>rd of<br>n?<br>vangt |        |             |
| 4 (2)                    | ()               |                                                              |                             |                                                                                                    |                           |        |             |
|                          |                  |                                                              |                             |                                                                                                    |                           |        |             |
|                          |                  | p                                                            | owered by Iguana [ v. 4.0 S | P2 build 4.0.05 ]                                                                                                    |                           | Discla | imer   ANBI |

• Je vult je pasnummer in van je Bibliotheekpas Je pasnummer begint NOOIT met NL.

Het is het nummer eronder.

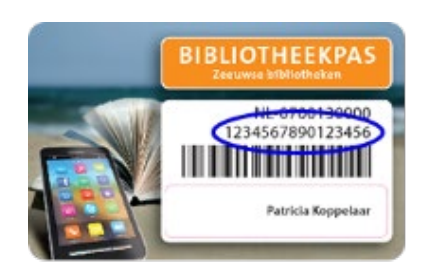

• Als wij je vragen om je wachtwoord, dan is dat een wachtwoord dat je zelf hebt zelf aangemaakt.

• Heb je nog nooit gebruikgemaakt van een wachtwoord? Dan moet je inloggen met je geboortedatum. Je volledige geboortedatum zonder schuine strepen. Bijvoorbeeld: 07081972.

• Dan verschijnt er een scherm waar je zelf een persoonlijk wachtwoord moet aanmaken.

• Als je je wachtwoord bent vergeten, klik dan op: "klik hier en je ontvangt een e-mail".

| Inloggen       | ×                                              |  |
|----------------|------------------------------------------------|--|
| Welkom         | Nog geen lid?                                  |  |
| Bibliotheekpas | Schrijf nu omme in                             |  |
|                | Nog geen wachtwoord or<br>wachtwoord vergeten? |  |

### Je e-mail adres moet wel bekend zijn bij ons.

• Je ontvangt een bericht op je e-mailadres met een link om een nieuw wachtwoord aan te maken.

• Je hebt nu toegang tot Mijn bibliotheek. Hier kun je al je gegevens inzien en wijzigen, materialen verlengen, betalen etc.

• Klik op "Uitloggen" om uit te loggen uit Mijn bibliotheek.

#### **Stap 2: Log in en registreer bij de Online bibliotheek**

• Als je succesvol kunt inloggen in Mijn bibliotheek, ga je naar de online Bibliotheek.

• Rechts bovenaan de pagina kun je inloggen met de inloggegevens die je hebt aangemaakt voor "Mijn bibliotheek".

| de Bibliotheek<br>online |                                                         |  |
|--------------------------|---------------------------------------------------------|--|
|                          | Pasnummer of e-mailadres ()<br>Wachtwoord ()            |  |
|                          | Inloggen  Wachtwoord vergeten? Hulp nodig met inloggen? |  |

• Vul het pasnummer en het wachtwoord in.

• Als je bent ingelogd, klik je rechtsboven in het scherm onder 'Welkom' op 'Mijn Profiel'. Zie je geen Welkom staan, klik nogmaals op Inloggen. "Welkom" verschijnt daarna.

• Klik vervolgens op 'E-books lenen? Registreer je!'. Klik nu op de knop 'Registreer' en vul je e-mailadres in.

• Wij sturen je dan een e-mail. Zo controleren we of het e-mailadres echt van jou is.

• Klik op de link in de e-mail. Nu kom je in het registratiescherm. Vul de gegevens verder in en klik op 'Verstuur'. Je kunt nu e-books lenen en luisterboeken downloaden.

## Stap 3: Leen e-books en/of luisterboeken!

Je hebt stap 1 en stap 2 doorlopen. Je bent nu klaar om e-books en/of luisterboeken te lenen. Hoe dit werkt vind je hieronder:

- e-books lenen en lezen op tablet of smartphone
- e-books lenen en lezen op een e-reader
- e-books lenen en lezen op pc of laptop
- luisterboeken lenen via de Luisterbieb app

https://www.onlinebibliotheek.nl/klantenservice/e-books.html

## **Meer informatie**

Het kan zijn dat je na deze stappen nog problemen ondervindt. Op de website van de online Bibliotheek staat een overzicht van actuele storingen en onderhoudswerkzaamheden. Je kunt ook vragen stellen via het contactformulier en de social media kanalen van de online Bibliotheek.